安装步骤

一、双击安装、点击下一步

| 有你           | 1≥DX LI AB | 突尘                  | 入小                                        |
|--------------|------------|---------------------|-------------------------------------------|
|              | 2021/0/11  | 🍓 驱动安装工具(支持WinXP, V | Nin7(32,64位), Win8(32,64位)) ×             |
| amdb4        | 2021/8/1   |                     |                                           |
| config       | 2021/8/1   |                     |                                           |
| x86          | 2021/8/1   |                     |                                           |
| drivers.ini  | 2020/11/   |                     |                                           |
| PortIO.dll   | 2018/8/2   | -                   |                                           |
| 🌛 Setup.exe  | 2021/4/2   |                     |                                           |
| S ThLang.dll | 2018/8/1   | 1 古动印刷              |                                           |
| I 驱动安装.doc   | 2021/11/   | 1.日如应加              |                                           |
|              |            | 2. 选择打印机            |                                           |
|              |            | 3. 选择端口             |                                           |
|              |            | 4. 打印设置             |                                           |
|              |            | 5. 完成安装             |                                           |
|              |            |                     | USB接口: 请将打印机和电脑通过USB线连接起来,<br>并使打印机处于开机状态 |
|              |            |                     | 其它接口: 直接点击下一步                             |
|              |            | VERSION: V3.3.1     | 上一步<< 下一步>> 退出                            |
|              |            |                     |                                           |

## 二、选择标签打印机====》80mm 宽选择 MLP80Series====》点击下一步 112mm 宽选择 LP112Series====》点击下一步

| 🍓 驱动安装工具(支持WinXP, W                                         | /in7(32,64位), Win8(32,64位)) ×                          |
|-------------------------------------------------------------|--------------------------------------------------------|
|                                                             |                                                        |
| 1. 自动识别<br><b>2. 选择打印机</b><br>3. 选择端口<br>4. 打印设置<br>5. 完成安装 | 打印机类型: 标签打印机. ✓<br>打印机名称: MLP80 Series<br>LP112 Series |
| VERSION: V3.3.1                                             | 上一步<< 下一步>> 退出                                         |

三、选择 USB 端口,电脑会自动识别一个端口号,如果不知道具体是哪个号就随便选择一个。点击下一步

| 🍓 驱动安装工具(支持WinXP, W | /in7(32,64位), Win8(32,64位)) ×            |
|---------------------|------------------------------------------|
|                     |                                          |
| 1. 自动识别             |                                          |
| 2. 选择打印机            | ○全部 USB001<br>USB002<br>USB003<br>USB004 |
| 3. 选择端口             |                                          |
| 4. 打印设置             | 〇 以太网口 USB008                            |
| 5. 完成安装             |                                          |
|                     |                                          |
|                     |                                          |
| VERSION: V3.3.1     | 上一步<< 下一步>> 退出                           |

四、类型选择标签纸====》纸宽 80mm。纸高 85mm

| 🍓 驱动安装工具(支持WinXP, W | /in7(32,64位), Win8(32,64位)) × |
|---------------------|-------------------------------|
|                     |                               |
| 1. 自动识别<br>2. 选择打印机 | 纸张 类型:标签纸 → 单位: 毫米 →          |
| 3. 选择端口             | 纸宽: 80 纸高: 85                 |
| 4. 打印汉直             | ለአንዱ እ                        |
| 5. 完成安装             | 7112 2                        |
|                     | 垂直偏移: 0                       |
| VERSION: V3.3.1     | 上一步<< 下一步>> 退出                |

|                                    | 五、点击下一步                 | 安装完成即可。                                            |                  |
|------------------------------------|-------------------------|----------------------------------------------------|------------------|
| 🍓 驱动安装工具(支持WinXP, V                | Vin7(32,64位), Win8(32,6 | 54(立))                                             | ×                |
|                                    |                         | A STATE OF STATE OF STATE                          |                  |
|                                    |                         |                                                    | $\rightarrow$    |
|                                    |                         |                                                    |                  |
|                                    |                         | Day - Ste                                          |                  |
|                                    |                         |                                                    |                  |
| 1. 自动识别                            |                         |                                                    |                  |
| 2 选择打印机                            | 打印类型:<br>               | MLP80 Series                                       |                  |
| 2. 201=114-1/6                     | 打印端口:                   | USB001                                             |                  |
| 3. 选择端口                            |                         |                                                    |                  |
|                                    |                         | MLP80 Series                                       |                  |
| 4. 打印设置                            |                         |                                                    |                  |
| 5. 完成安装                            |                         |                                                    |                  |
|                                    |                         |                                                    |                  |
|                                    | ☑设置为默认                  | 从打印机 🗌 添加语言监视器                                     |                  |
|                                    |                         |                                                    |                  |
|                                    |                         |                                                    |                  |
| VERSION: V3.3.1                    |                         |                                                    | ац               |
|                                    |                         | 「上一歩くく」「女衆」                                        | )吃山              |
|                                    | 六、打印测试 <b>,</b> 根据      | 露截图目录找到驱动                                          |                  |
|                                    |                         |                                                    |                  |
| 添加设备 添加打印机 查看现在正在打印什么 打印           | 2776                    |                                                    |                  |
| < 打印机 (14)                         |                         |                                                    |                  |
|                                    |                         |                                                    | 111              |
| Romp Printer 112mm AnyDark Printer | Eav 10112 Sariar MDDS   | BCC Microsoft Piet Microsoft VDS MIDBO Series PG-E | AB Print RG-DBOB |
| Driver Desktop Printer<br>Driver   | Tax EFTE Jones Mors     | to PDF Document D<br>Writer                        | river            |
| / 多媒体设备 (1)                        |                         |                                                    |                  |
|                                    |                         |                                                    |                  |
| ij (lj-pc)                         |                         |                                                    |                  |
| / 设备 (5)                           |                         |                                                    |                  |

## 七、选中驱动右键点击打印属性

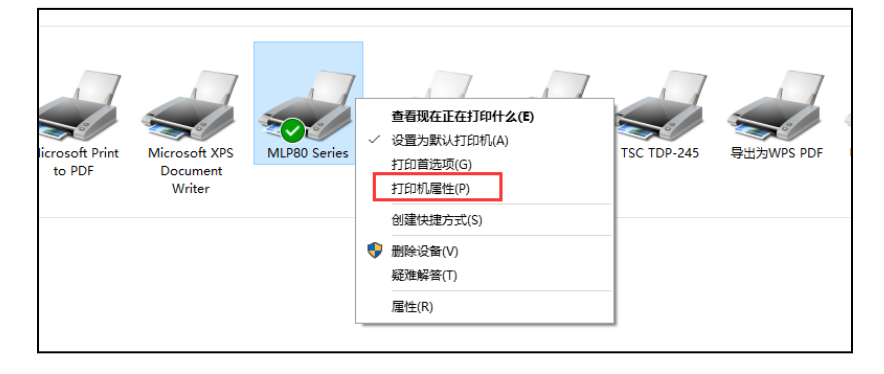

| INLP8        | 30 Serie       | s 属性      |        |        |          |           |       | ×        |
|--------------|----------------|-----------|--------|--------|----------|-----------|-------|----------|
| 常规           | 共享             | 端口        | 高级     | 颜色管理   | 安全       | 设备设置      | 关于    |          |
| 50           | 1              | MLP80 S   | Series |        |          |           |       |          |
| <b>_</b>     |                |           |        |        |          |           |       |          |
| 位置(L         | ):             |           |        |        |          |           |       |          |
| 注释(C         | .):            |           |        |        |          |           |       |          |
|              |                |           |        |        |          |           |       |          |
|              | l              |           |        |        |          |           |       |          |
| 型号(C         | ):             | MLP80 S   | eries  |        |          |           |       |          |
| 一功能          | . <b>不</b>     |           |        | ㅋㅋ     | averan.  |           |       |          |
| *>=          | se<br>. T      |           |        | РЛА    | 194572:  |           |       | _        |
| XX组<br>(##)7 | i 音<br>c. 本    |           |        | Th     | ermal[80 | x 297] mm | ı     | ^        |
| 表归           | :<br>          |           |        |        |          |           |       |          |
| 送 最大         | :: 木刈<br>:分辨率: | 203 dpi   |        |        |          |           |       | ~        |
|              |                |           |        |        |          |           |       |          |
|              |                |           |        | 首选项(E) |          | 打印测       | 试页(T) |          |
|              |                |           |        | 确定     |          | 取消        | Б     | 立用(A)    |
| 、如果打         | 「印没」           | 反应的       | 话、貝    | 更换 USB | 端口,      | 更换之质      | 5继续   | 打印测计     |
|              | 30 Serie       | s 属性      |        |        |          |           |       | $\times$ |
| 常规           | 共享             | 端口        | 高级     | 颜色管理   | 安全       | 设备设置      | 关于    |          |
| 50           | ML             | P80 Serie | es     |        |          |           |       |          |

打印到下列端口。文档将打印到第一个检查到的可用端口(P)。

USB 虚拟打印机端口

USB 虚拟打印机端口

USB 虚拟打印机端口

USB 虚拟打印机端目

描述

USB004 USB 虚拟打印机端口

USB005 USB 虚拟打印机端口

打印到文件

端口

FILE:

USB001

USB003

USB002

USB006

添加端口(T)...

启用双向支持(E)
启用打印机池(N)

打印机

删除端口(D)

确定

RG-E48 Print Driver

电子发票打印机

MLP80 Series, LP112 Series

112mm Desktop Printer Dri...

取消

配置端口(C)...

 $\hat{}$ 

> ~

应用(A)

八、点击打印测试